DESARROLLO 2020 CHAT GRUPO KONECTA

#### INDICE

| 1. | URL DE ACCESO        |
|----|----------------------|
| 2. | ROLES DE ACCESO      |
| 3. | PANTALLA DE INICIO   |
| 4. | CREAR GRUPOS9-12     |
| 5. | CONSULTAR GRUPOS     |
| 6. | CONTROL DE EDICIONES |

#### LANZADOR DE APPS

#### 1. URL DE ACCESO.

El acceso a la aplicación se realiza a través del Lanzador de APPs o con la siguiente URL: Lanzador  $\rightarrow$  <u>http://172.15.138.14/LanzadorAPPS/index.php</u> URL directa  $\rightarrow$  <u>http://172.15.138.14/GBL\_Chat/HTML/Acceso.php</u>

#### 2. ROLES DE ACCESO.

Se definen los siguientes roles de acceso a la APP:

- **RR.SS. y Staff**. Acceso a todos los servicios con posibilidad de crear grupos e iniciar conversaciones individuales.
- Usuarios. Acceso a grupos predefinidos y posibilidad de iniciar conversaciones con los miembros de su campaña.

#### 3. PANTALLA DE INICIO.

Para acceder a la APP es necesario usuario y contraseña. El usuario es el CÓDIGO META4 de cada empleado y la contraseña es la misma con la que se accede al Lanzador.

A la hora de establecer la contraseña no es necesario hacer distinciones entre mayúsculas o minúsculas.

El icono del Chat lo tendrán todos como Aplicación de Konecta, en la foto aparece como usuario pero lo cambiaremos.

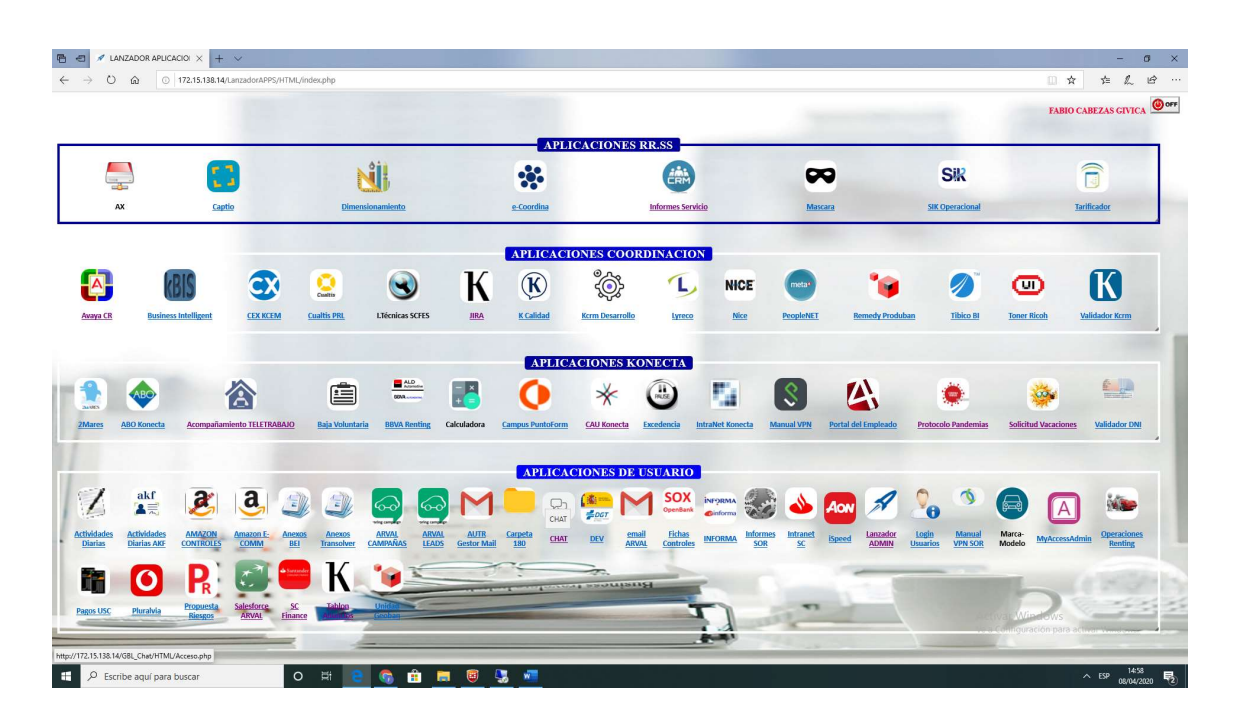

Una vez que hacemos doble click en la APP Chat Grupo Konecta vemos la siguiente pantalla de inicio:

• Si entramos desde el Lanzador nos va a precargar nuestro usuario y contraseña, de manera que sólo tengamos que dar a aceptar.

| 🖞 🛃 🖋 LANZADOR APLICACIONES 🔄 CHAT GRUPO KONECTA 🗙 🕂 🗸 |                    | - a ×                                                       |
|--------------------------------------------------------|--------------------|-------------------------------------------------------------|
| ← → O ŵ O 172.15.138.14/GBL_Chat/HTML/Acceso.php       |                    |                                                             |
|                                                        | CHAT GRUPO KONECTA |                                                             |
|                                                        | Chat Login:        |                                                             |
|                                                        | K01819             |                                                             |
|                                                        | Contrase@a:        |                                                             |
|                                                        | •••••              |                                                             |
|                                                        | Iniciar Section    |                                                             |
|                                                        |                    |                                                             |
|                                                        |                    |                                                             |
|                                                        |                    |                                                             |
|                                                        |                    |                                                             |
|                                                        |                    |                                                             |
|                                                        |                    |                                                             |
|                                                        |                    |                                                             |
|                                                        |                    |                                                             |
|                                                        |                    |                                                             |
|                                                        |                    |                                                             |
|                                                        |                    |                                                             |
|                                                        |                    |                                                             |
|                                                        |                    |                                                             |
|                                                        |                    |                                                             |
|                                                        |                    |                                                             |
|                                                        |                    |                                                             |
|                                                        |                    | Activar Windows<br>Ve a Configuración para activar Windows. |
|                                                        |                    |                                                             |
| 🗄 🔎 Escribe aquí para buscar 🛛 🔿 🛱 📑                   | 🧧 🔩 🚾              | ∧ ESP 14:58                                                 |

Una vez dentro vemos los grupos que tenemos y los trabajadores con los que hemos interactuado.

| CHAT GRUPO KONECTA |                                                         |
|--------------------|---------------------------------------------------------|
|                    |                                                         |
|                    |                                                         |
| Escable la mancaga |                                                         |
| A.<br>Ve           | ctivar Windows<br>a Configuración para activar Windows. |

Pinchando en nuestro avatar vemos nuestro estado:

- 1. Online.
- 2. Ausente.
- 3. Ocupado.
- 4. Desconectado.

| 🔁 🖅 🖉 LANZADOR APLICACIONES 🔄 CHAT GRUPO KONECTA 🗙 🕂 | ×                  | - 0 ×                                                       |
|------------------------------------------------------|--------------------|-------------------------------------------------------------|
| ← → Ů â ⊙ 172.15.138.14/G8L_Chat/HTML/messages.php   | CHAT GRUPO KONECTA | □☆ たん ピ …                                                   |
|                                                      |                    |                                                             |
|                                                      | RAID CALEZAS GAYCA |                                                             |
|                                                      |                    |                                                             |
|                                                      | Esothe lu mensaje  |                                                             |
|                                                      |                    | Activar Windows<br>Ve a Configuración para activar Windows. |
| Escribe aquí para buscar O Hi                        | 2 6 💼 🗏 🦉 🦉        | ^ ESP 08/04/2020 ₽                                          |

Para iniciar una conversación con un único contacto:

- Pulsamos agregar contacto.
- Podemos buscar por META4, por Nombre o por Servicio.

|                                        |                                      |       | H F Ro                                  |
|----------------------------------------|--------------------------------------|-------|-----------------------------------------|
|                                        | CHAT GRUPO KONECTA                   | 4     |                                         |
|                                        |                                      |       |                                         |
|                                        |                                      |       |                                         |
|                                        |                                      |       |                                         |
| -                                      | Agregar Contacto                     | Cenar |                                         |
|                                        | Valor de busqueda<br>META4<br>NOMRRE | Q.    |                                         |
|                                        | SERVICIO                             |       |                                         |
|                                        |                                      |       |                                         |
|                                        |                                      |       |                                         |
|                                        |                                      |       |                                         |
|                                        |                                      |       |                                         |
|                                        |                                      |       |                                         |
|                                        |                                      |       |                                         |
|                                        |                                      |       |                                         |
|                                        |                                      |       |                                         |
|                                        |                                      |       |                                         |
|                                        |                                      |       |                                         |
|                                        |                                      |       |                                         |
|                                        |                                      |       |                                         |
|                                        |                                      |       |                                         |
|                                        |                                      |       |                                         |
|                                        |                                      |       | Activar Windows                         |
|                                        |                                      |       | Ve a Configuración para activar Windows |
|                                        |                                      |       |                                         |
| 📲 🔎 Escribe aquí para buscar 🛛 🛛 🖽 📮 🌀 | 🔒 📾 國 🖫 🐖                            |       | ∧ ESP 0€00                              |

- Seleccionamos el método de búsqueda y el texto a buscar (en nuestro caso buscamos por Nombre, Alberto).
- Al pulsar la lupa de buscar nos devuelve la select de todos los trabajadores que cumplen el texto de búsqueda.

| C G 172.15.138.14/GBL_Chat/HTML/messages.php | CHAT GRUPO KONECTA                                                                      |                 |
|----------------------------------------------|-----------------------------------------------------------------------------------------|-----------------|
|                                              |                                                                                         |                 |
|                                              |                                                                                         |                 |
|                                              | Agregar Contacto Cenar                                                                  |                 |
|                                              | NOMBRE 👿 aberto 🔍                                                                       |                 |
|                                              | SERVICIO BORRE<br>ALITOPENTING - STAFF AL BERTO GARCIA-BLANCO PEREZ                     |                 |
|                                              | CAP - CONSUMO BO MAÑANA ALBERTO GARRIDO CARRETERO                                       |                 |
|                                              | GESTOR APOYO - AUTOMOCION ALBERTO PRIETO SANCHEZ CAR - PYMES JOSEALBERTO MORCILLO PEREZ |                 |
|                                              |                                                                                         |                 |
|                                              |                                                                                         |                 |
|                                              |                                                                                         |                 |
|                                              |                                                                                         |                 |
|                                              |                                                                                         |                 |
|                                              |                                                                                         |                 |
|                                              |                                                                                         |                 |
|                                              |                                                                                         |                 |
|                                              |                                                                                         |                 |
|                                              |                                                                                         |                 |
|                                              |                                                                                         |                 |
|                                              |                                                                                         |                 |
|                                              |                                                                                         |                 |
|                                              |                                                                                         |                 |
|                                              |                                                                                         |                 |
|                                              |                                                                                         |                 |
|                                              |                                                                                         | Activar Windows |
|                                              |                                                                                         |                 |
|                                              |                                                                                         |                 |

• En nuestro caso buscamos a Alberto del Staff de Autorenting, seleccionamos haciendo doble click y ya podemos interactuar con él.

| 🖻 🖅 🖉 LANZADOR APLICACIONES 🔲 CHAT GRUPO KONECTA × 🕂                                               | V                                                                                                    |                             | -         | σ×              |
|----------------------------------------------------------------------------------------------------|----------------------------------------------------------------------------------------------------|-----------------------------|-----------|-----------------|
| $\leftarrow$ $\rightarrow$ $\circlearrowright$ $\bigcirc$ 172.15.138.14/GBL_Chat/HTML/messages.php |                                                                                                    | □ ☆                         | \$        | 哈 …             |
|                                                                                                    | CHAT GRUPO KONECTA                                                                                                    |                             |           |                 |
|                                                                                                    | ALBERTO GARICIA BLANCO PEREZ<br>CODING<br>ALBERTO GARICIA BLANCO PEREZ<br>CODING<br>ALBERTO GARICIA BLANCO PEREZ<br>CODING<br>CODING<br>CODI |                             |           |                 |
|                                                                                                    | Escribe tu metisage                                                                                                    |                             |           |                 |
|                                                                                                    | Activar Wi<br>Ve a Contour                                                                                                    | ndows<br>ación para activar | Windows   |                 |
| P Escribe aquí para buscar                                                                         |                                                                                                    | ~                           | ESP 08/04 | :00<br>1/2020 😼 |

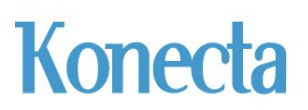

• Escribimos cualquier texto y pulsamos enviar (botón a la derecha del texto).

| 🖻 🖪 🗹 LANZADOR APLICACIONES 🔄 CHAT GRUPO KONECTA 🗙 🕂 | v                                                                                                    | - o >                                                       |
|------------------------------------------------------|----------------------------------------------------------------------------------------------------|-------------------------------------------------------------|
| ← → Ů â ○ 172.15188.14/GBL_ChupHTML/messages.php     | CHAT GRUPO KONECTA                                                                                                    | □ ☆ <u>↓</u> ピ ·                                            |
|                                                      | Image: Control Control Cont |                                                             |
|                                                      |                                                                                                    | Activar Windows<br>Ve a Configuración para activar Windows. |
| 📲 🔎 Escribe aquí para buscar 🛛 O 🖂 .                 | 8 6 💼 🖩 🦉 🧏 📲                                                                                                    |                                                             |

• Si el mensaje está sin leer aparece con un punto rojo e indica la fecha y la hora de envío.

| O      IT2.15.138.14/GBL_Chat/HTML/messages.php |                             | □ ☆ ☆ ん                                    |
|-------------------------------------------------|-----------------------------|--------------------------------------------|
|                                                 | CHAT GRUPO KONECTA          |                                            |
|                                                 | Construction                |                                            |
|                                                 | Arugur Contexts     O Organ |                                            |
|                                                 | Activar<br>Ve a Con         | Windows<br>iguración para activar Windows. |

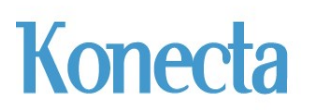

• Una vez que el mensaje ha sido leído cambia el punto de estado de rojo a verde.

| 0 172.15.138.14/GBL_Chat/HTML/messages.php |                                                                                                    | □☆ ☆ /          |
|--------------------------------------------|----------------------------------------------------------------------------------------------------|-----------------|
|                                            | CHAT GRUPO KONECTA                                                                                                    |                 |
|                                            | <ul> <li>MICAREAGINATION</li> <li>MICHAREAGINATION</li> <li>MICHAREAGINATION</li></ul> |                 |
|                                            | Exothe Is menoge.                                                                                                    | Activar Windows |

#### 4. CREAR GRUPOS.

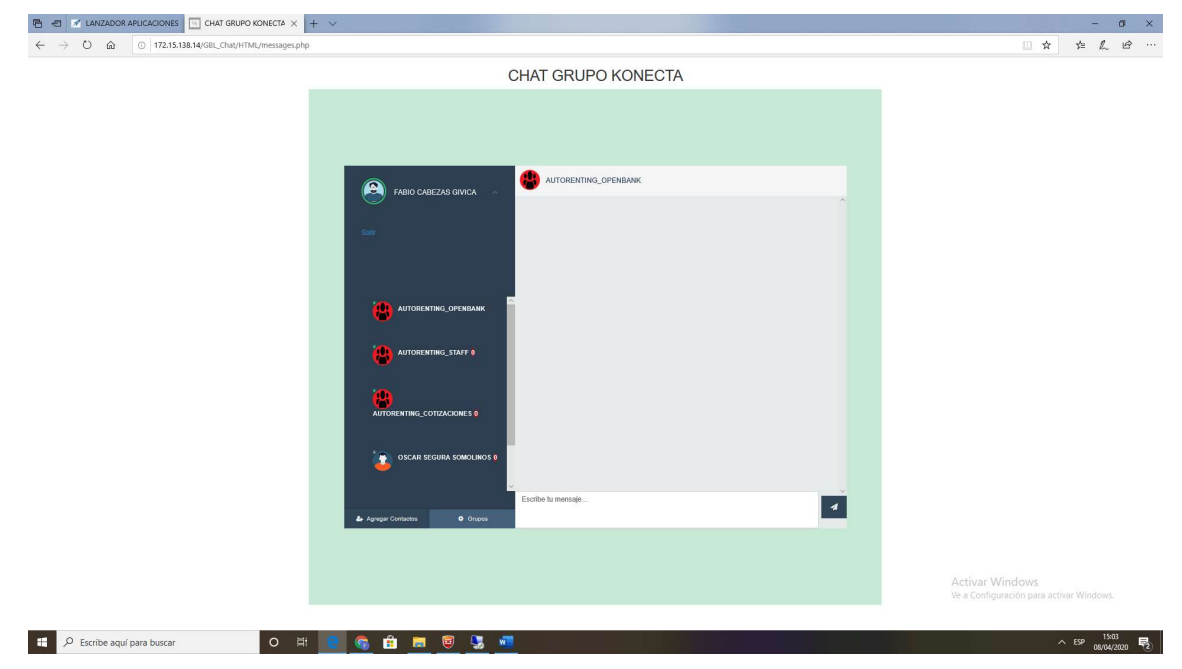

• Pulsamos el botón "Grupos" de la parte inferior izquierda.

• Para crear un grupo pulsamos "Agregar Grupo".

| → Č) 🏠 💿 172.15.138.14/GBL_Chat/HTML/messages.php |                                      | □ ☆             | \$ & € |
|---------------------------------------------------|--------------------------------------|-----------------|--------|
|                                                   | CHAT GRUPO KONECTA                   |                 |        |
|                                                   |                                      |                 |        |
|                                                   |                                      |                 |        |
| -                                                 | Configuracion Grupo Chat             |                 |        |
|                                                   | -2:+ Agregar Grupo<br>grupo<br>Grupo |                 |        |
|                                                   |                                      |                 |        |
|                                                   |                                      |                 |        |
|                                                   |                                      |                 |        |
|                                                   |                                      |                 |        |
|                                                   |                                      |                 |        |
|                                                   |                                      |                 |        |
|                                                   |                                      |                 |        |
|                                                   |                                      |                 |        |
|                                                   |                                      |                 |        |
|                                                   |                                      |                 |        |
| _                                                 |                                      |                 |        |
|                                                   |                                      |                 |        |
|                                                   |                                      | Activar Windows |        |
|                                                   |                                      |                 |        |

- A continuación, en agregar usuarios, podemos buscar por Meta4, por Nombre o por Servicio.
- Ojo, si creamos un grupo nos aseguramos de estar dentro, en caso contrario no lo podremos ver una vez creado. Para ello, primero nos metemos nosotros y después agregamos a quien queramos.

|                                                                                                    | - Ø ×                                                       |
|----------------------------------------------------------------------------------------------------|-------------------------------------------------------------|
| ← → Ů ŵ ○ 17215.138.14/GBL_ChaU/HTML/messages.php                                                                                       |                                                             |
| CHAT GRUPO KONECTA                                                                                                    |                                                             |
| Configuration Graps Chat     Some       Image: Agregar Graps     Image: Graps       Image: Graps     Graps       Image: Graps     Graps | Activar Windows<br>Ve a Configuración para activar Windows: |
| # 🔎 Excribe aquí para buscar 🛛 O 🖽 🖻 🚱 🔒 📷 🐻 😏 🐖                                                                                        | へ ESP 15:04 号)                                              |

|                                                              | - 0 ×                                  |
|--------------------------------------------------------------|----------------------------------------|
| CHAT GRUPO KONECTA                                           |                                        |
|                                                              |                                        |
| Contiguracios Grapo Chat orwer.<br>✿+ Agregar Grupo<br>Grupo |                                        |
| - Agregar Usuarios -                                         |                                        |
| META4<br>NOMBRE<br>SERVICIO                                  |                                        |
| Kombre del GRUPO                                             |                                        |
|                                                              |                                        |
|                                                              |                                        |
| Activar W<br>Ve a Configu                                    | indows<br>ración para activar Windows. |
|                                                              | A 550 1504 🗖                           |

• Vamos a crear un grupo de RR.SS. que incluya a África:

| 🖻 🛃 🖉 LANZADOR APLICACIONES 🔄 CHAT GRUPO KONECTA × + V |                                                                                                    |                                                                                             |           | - 0 ×                                                       |
|--------------------------------------------------------|----------------------------------------------------------------------------------------------------|---------------------------------------------------------------------------------------------|-----------|-------------------------------------------------------------|
| ← → O @ © 172.15.138.14/GBL_Chat/hTML/messages.php     | CHA                                                                                                    | T GRUPO KONECTA                                                                             |           | <u>x</u> <u>x</u> <u>x</u> <u>w</u>                         |
|                                                        | Configuracion Grupo<br>≠⊉+ A                                                                               | Chat - Grupo Responsables de Servicio<br>gregar Grupo                                       | Desz      |                                                             |
|                                                        | AUTORENTINO, COTIZACIONES<br>AUTORENTINO, CORTANENS<br>AUTORENTINO, STAFF<br>Grupo Responsables de Servico | Aproper industrios al grado<br>Aproper parameter de la construcción<br>FABIO CABEZAS GIVICA | r (Vanas) |                                                             |
|                                                        |                                                                                                    |                                                                                             |           | Activar Windows<br>Ve a Configuración para activar Windows. |
| 🗄 $P$ Escribe aquí para buscar O 🖽 🧧                   | <u>6</u> 🗄 📕 🖲 😓 🖉                                                                                         |                                                                                             |           | ∧ ESP 08/04/2020 ₹                                          |

• Agregamos a África.

| 🖻 🖅 LANZADOR APLICACIONES 🔄 CHAT GRUPO KONECTA 🗙 🕂 🗸 |                    |       | -,                                                                                                    | ø >      | ×  |
|------------------------------------------------------|--------------------|-------|----------------------------------------------------------------------------------------------------|----------|----|
| ← → Ů @ 0 172.15.138.14/GBL_Chat/HTML/messages.php   |                    | □ ☆   | 亡 &                                                                                                    | ß ·      | •• |
|                                                      | CHAT GRUPO KONECTA |       |                                                                                                    |          |    |
|                                                      |                    | ndows | - Windowski - Windowski - Windowski - Windowski - Windowski - Windowski - Windowski - Windowski - Windowski - W |          |    |
|                                                      |                    |       |                                                                                                    |          |    |
| 📲 🔎 Escribe aquí para buscar 🛛 O 🗮 🤶                 |                    |       | ESP 08/0                                                                                                    | 4/2020 🗟 |    |

• A continuación, agregamos al resto de RR.SS (buscando por servicio y seleccionando a quien consideremos).

| A d Kanzador ar ucanon ar cando konecta × + v      | - Ø ×                                |
|----------------------------------------------------|--------------------------------------|
| ← → Ů à © 172.15.138.144/68L_ChutyHTML/message.php | □☆ ☆ ఓ ピ …                           |
|                                                    |                                      |
| Agregar Contacto - Grupo Responsables de Servicio  |                                      |
| Skrivited     He     Q                             |                                      |
| Activar Wit<br>Ve a Configur                       | ndows<br>sción para activar Windows, |
| 💷 🔎 Escribe aquí para buscar 🛛 🔿 🖽 📴 🚱 🏦 🧮 🥘 🛂 💆   | ∧ ESP 08/04/2020 ₽                   |

|   | Configuration Gr<br>Configuration Gr<br>2010<br>AUTORENTING_COTIZACIONES           | AT GRUPO KONECTA                                                                                                    | Ser.                                                                                                    |   |  |
|---|------------------------------------------------------------------------------------|----------------------------------------------------------------------------------------------------|----------------------------------------------------------------------------------------------------|---|--|
|   | Configuracion Cri<br>Configuracion Cri<br>Configuracion<br>AUTORENTING_COTZACIONES | por Chat Gruppo Responsables de Serreico.<br>+ Agregar Gruppo<br>420 - Consultar<br>Gruppo<br>Agregar susantes el grupo                    |                                                                                                    |   |  |
|   | Configuración Gri                                                                  | po Chat - Grupo Responsables de Servicio<br>+ Agregar Grupo<br>Agregar unance al grupo<br>Agregar unance al grupo ag                       |                                                                                                    |   |  |
|   | Configuración Gri                                                                  | po Chat - Grupo Responsables de Servicio<br>+ Agregar Grupo<br>tegra de Servicio<br>Agregar usuarios el prupo<br>Agregar usuarios el prupo |                                                                                                    |   |  |
|   | Configuration Gn                                                                   | po Chat-Grupo Responsables de Servicio<br>+ Agregar Grupo titor<br>Grupo<br>Agregar usuarios al grupo Ag                                   |                                                                                                    |   |  |
|   | Kontiguración da                                                                   | po Chat - Grupo Kesponsables de Servicio<br>+ Agregar Grupo<br>Agregar usuarios al grupo<br>Agregar usuarios al grupo                      | Cenz                                                                                                    |   |  |
|   | HONERE: GRUPO<br>AUTORENTING_COTIZACIONES                                          | + Agregar Grupo<br>Grupo<br>Agregar usuarios al grupo                                                                                      | rector I Baunice                                                                                                |   |  |
|   | NOMER: GRUPO<br>AUTORENTING_COTIZACIONES                                           | Agregar usuarios al grupo                                                                                                    | mourt for united                                                                                                |   |  |
|   | KOMBRE GRUPO<br>AUTORENTING_COTIZACIONES                                           | Miledan separate a Braho                                                                                                    | CONTRACTOR DE LA CONTRACTÓRIA DE LA CONTRACTÓRIA DE LA CONTRACTÓRIA DE LA CONTRACTÓRIA DE LA CONTRACTÓRIA DE LA |   |  |
|   | AUTORENTING_COTIZACIONES                                                           |                                                                                                    |                                                                                                    |   |  |
|   | ALTER DESCRIPTION OF DESCRIPTION OF                                                |                                                                                                    |                                                                                                    |   |  |
|   | AUTORENTING_OPENBANK                                                               | AFRICA ZAMORA .                                                                                                    | <u>+</u> *                                                                                                    |   |  |
|   | Grupo Responsables de Servicio                                                     | ANA MARIA GREGORIO BASTIDA<br>REGOÑA DE LA ELENTE SANCHEZ                                                                                  |                                                                                                    |   |  |
|   | 1 1                                                                                | FABIO CABEZAS GIVICA                                                                                                    | <b>1</b>                                                                                                    |   |  |
|   |                                                                                    | LUIS MIGUEL SÁNCHEZ DE MOLINA MARTÍNEZ                                                                                                    | Ī.                                                                                                    |   |  |
|   |                                                                                    | MARÍA VICTORIA SANZ MILLÁN                                                                                                    | <u>+</u> -                                                                                                    |   |  |
|   |                                                                                    | MARIALUISA HABA DE LLANO<br>MARIACI IVA MIRANDA RIERA                                                                                      | ÷.                                                                                                    |   |  |
|   |                                                                                    | MARIVI DE FRANCISCO CAUSAPIE                                                                                                    | - I.                                                                                                    |   |  |
|   |                                                                                    | MAXIMO FONDON TALAVERA                                                                                                    | <u>1</u> -                                                                                                    |   |  |
|   |                                                                                    | MERCEDES GONZALEZ MARTINEZ                                                                                                    | ÷.                                                                                                    |   |  |
|   |                                                                                    | ZULEMA DE LA CAL NAVAS                                                                                                    | 2.                                                                                                    |   |  |
|   |                                                                                    |                                                                                                    |                                                                                                    |   |  |
|   |                                                                                    |                                                                                                    |                                                                                                    |   |  |
|   |                                                                                    |                                                                                                    |                                                                                                    |   |  |
|   |                                                                                    |                                                                                                    |                                                                                                    |   |  |
|   |                                                                                    |                                                                                                    |                                                                                                    |   |  |
|   |                                                                                    |                                                                                                    |                                                                                                    |   |  |
|   |                                                                                    |                                                                                                    |                                                                                                    |   |  |
| _ |                                                                                    |                                                                                                    |                                                                                                    |   |  |
|   |                                                                                    |                                                                                                    |                                                                                                    |   |  |
|   |                                                                                    |                                                                                                    |                                                                                                    |   |  |
|   |                                                                                    |                                                                                                    |                                                                                                    | A |  |
|   |                                                                                    |                                                                                                    |                                                                                                    |   |  |
|   |                                                                                    |                                                                                                    |                                                                                                    |   |  |
|   |                                                                                    |                                                                                                    |                                                                                                    |   |  |

• Una vez creado el grupo ya nos aparece en nuestra pantalla inicial.

| n 🔁 🛃 LANZADOR APLICACIONES 🔄 CHAT GRUPO KONECTA X 🕂 🗸 |                               | - 0 >                                                       |
|--------------------------------------------------------|-------------------------------|-------------------------------------------------------------|
| ← → Ů ฌ © 172.15.138.14/GBL_Chat/HTML/messages.php     |                               | □ ☆ ☆ ℓ                                                     |
|                                                        | CHAT GRUPO KONECTA            |                                                             |
|                                                        |                               |                                                             |
|                                                        | PARIO CASEZAS GANCA -         |                                                             |
|                                                        | Coupe Responsables de Santida |                                                             |
|                                                        | Autoresting, opphian 0        |                                                             |
|                                                        | Autometring_staff 0           |                                                             |
|                                                        |                               |                                                             |
|                                                        | 😮 OSCAR SCURA SOMOLINOS 8     |                                                             |
|                                                        | ALBERTO CARCA REARCO          |                                                             |
|                                                        | 🖢 Arger Contesta 🛛 O Copen    |                                                             |
|                                                        |                               | Activar Windows<br>Ve a Configuración para activar Windows. |
| ・ P Escribe aquí para buscar O 日                       | 6 fi = 0 3 -                  | ^ ESP 08/04/2020 <b>₹</b> 2                                 |

#### 5. CONSULTA DE GRUPOS

- Una vez creado un grupo podemos consultar los intervinientes y modificarlo agregando o suprimiendo intervinientes.
- Pulsamos en grupos.

| 🖲 😸 🕼 LINIZADOR AUCUCIONES 🖸 CHAT GRUPO KONECTA X + 🗸                                                                                                    |                          | -          | ø   | × |
|----------------------------------------------------------------------------------------------------|--------------------------|------------|-----|---|
|                                                                                                    | □ ☆                      | 亡人         | , B |   |
|                                                                                                    |                          |            |     |   |
| FABIO CAREZAS GVICA     Compo Responsables de   Compo Responsables de   Compo Responsables de   Compo Responsables de   Compo Responsables de   Compo Responsables de   Compo Responsables de   Compo Responsables de   Compo Responsables de   Compo Responsables de   Compo Responsables de   Compo Responsables de   Compo Responsables de                                                                                                    |                          |            |     |   |
| Arguer Ciritatis     Context REACCO      Context REACCO |                          |            |     |   |
| PALL<br>Ve a                                                                                                    | Configuración para activ | var Window | VS. |   |

• Pulsamos consultar Grupos y seleccionamos uno de la lista que tengamos.

| → C ŵ © 172.15.138.14/GBL_Chat/HTML/messages.php |                                                                                                    | - 0<br>                                                    |
|--------------------------------------------------|----------------------------------------------------------------------------------------------------|------------------------------------------------------------|
|                                                  | CHAT GRUPO KONECTA                                                                                      |                                                            |
|                                                  |                                                                                                    |                                                            |
|                                                  |                                                                                                    |                                                            |
|                                                  | Configuracion Grupo Chat                                                                                |                                                            |
|                                                  | t2a+ Agregar Grupo<br>Grupo                                                                             |                                                            |
|                                                  | AUTORENTING_COTZACIONES<br>AUTORENTING_COTRACIONES<br>AUTORENTING_STAFF<br>CapDe Reprovables de Servico |                                                            |
|                                                  |                                                                                                    |                                                            |
|                                                  |                                                                                                    |                                                            |
|                                                  |                                                                                                    |                                                            |
|                                                  |                                                                                                    |                                                            |
|                                                  |                                                                                                    |                                                            |
|                                                  |                                                                                                    |                                                            |
|                                                  |                                                                                                    |                                                            |
|                                                  |                                                                                                    | activar Windows<br>e a Configuración para activar Windows. |
|                                                  |                                                                                                    |                                                            |

• Seleccionamos por ejemplo el de cotizaciones haciendo un doble click.

|                                                     |                                           |                                            | - 0 >                                    |
|-----------------------------------------------------|-------------------------------------------|--------------------------------------------|------------------------------------------|
| ← → O tai O 17215.138.14/GBL_Chal/HIML/messages.php | 011                                       |                                            |                                          |
| _                                                   | CH                                        | AT GRUPO KONECTA                           |                                          |
|                                                     |                                           |                                            |                                          |
|                                                     |                                           |                                            |                                          |
|                                                     |                                           |                                            |                                          |
|                                                     | Configuracion Gru                         | po Chat - AUTORENTING_COTIZACIONES         |                                          |
|                                                     |                                           | Agregar Grupo 🔹 Consultar<br>Grupo         |                                          |
|                                                     |                                           | Agregar usuarios al grupo Agregar Usuarios |                                          |
|                                                     | AUTORENTING COTIZACIONES                  |                                            |                                          |
|                                                     | AUTORENTING_OPENBANK<br>AUTORENTING_STAFF | ALBERTO GARCIA-BLANCO PEREZ                |                                          |
|                                                     | Grupo Responsables de Servicio            | FABIO CABEZAS GIVICA                       |                                          |
|                                                     |                                           | M.CARMEN SANCHEZ-GUERRERO FERNANDEZ        |                                          |
|                                                     |                                           |                                            |                                          |
|                                                     |                                           |                                            |                                          |
|                                                     |                                           |                                            |                                          |
|                                                     |                                           |                                            |                                          |
|                                                     |                                           |                                            |                                          |
|                                                     |                                           |                                            |                                          |
|                                                     |                                           |                                            |                                          |
|                                                     |                                           |                                            |                                          |
|                                                     |                                           |                                            |                                          |
|                                                     |                                           |                                            |                                          |
|                                                     |                                           |                                            |                                          |
|                                                     |                                           |                                            |                                          |
|                                                     |                                           |                                            | Activar Windows                          |
|                                                     |                                           |                                            | Ve a Configuración para activar Windows. |
|                                                     |                                           |                                            |                                          |
| 🗧 🔎 Escribe aquí para buscar 🛛 🛛 🖽 🧧                | 🙃 🟦 🚍 🦉 🌄 🜌                               |                                            | ∧ ESP 19:28<br>0.0004/2020               |

• Si pulsamos sobre el muñeco borramos (DLT) y si pulsamos sobre agregar usuarios incluimos nuevos integrantes del grupo.

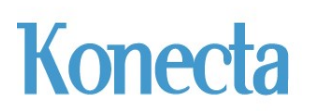

#### 6. CONTROL DE EDICIONES

| VERSIÓN | FECHA      | MOTIVO DEL CAMBIO      |
|---------|------------|------------------------|
| V1      | 08.04.2020 | CREACIÓN DEL DOCUMENTO |
|         |            |                        |
|         |            |                        |